## Créer des consommateurs OAUTH

help.fracttal.com/hc/fr/articles/26151637987853-Créer-des-consommateurs-OAUTH

- Dashboard From - Until Is part of 0 2025-03-11 / 2025-04-11 **...** Work Orders C C C C C 63 37 49 14 150 WOs in Process WOs in Review Closed WOs Pending Tasks with Delay 126 100 Scheduled vs. Unplanned Tasks (2)Compliance Percentage C 63 63 OSs. OSs C. OSs .. 41.6% 50.0% 58.4% Work Requests C 60 52 🔵 Tarefas planejadas 🛛 😑 Tarefas não planejadas Closed WOs C C C C 20
- 1. Connectez-vous et cliquez sur le menu en haut à droite.

2. Sélectionnez « Réglages » le menu.

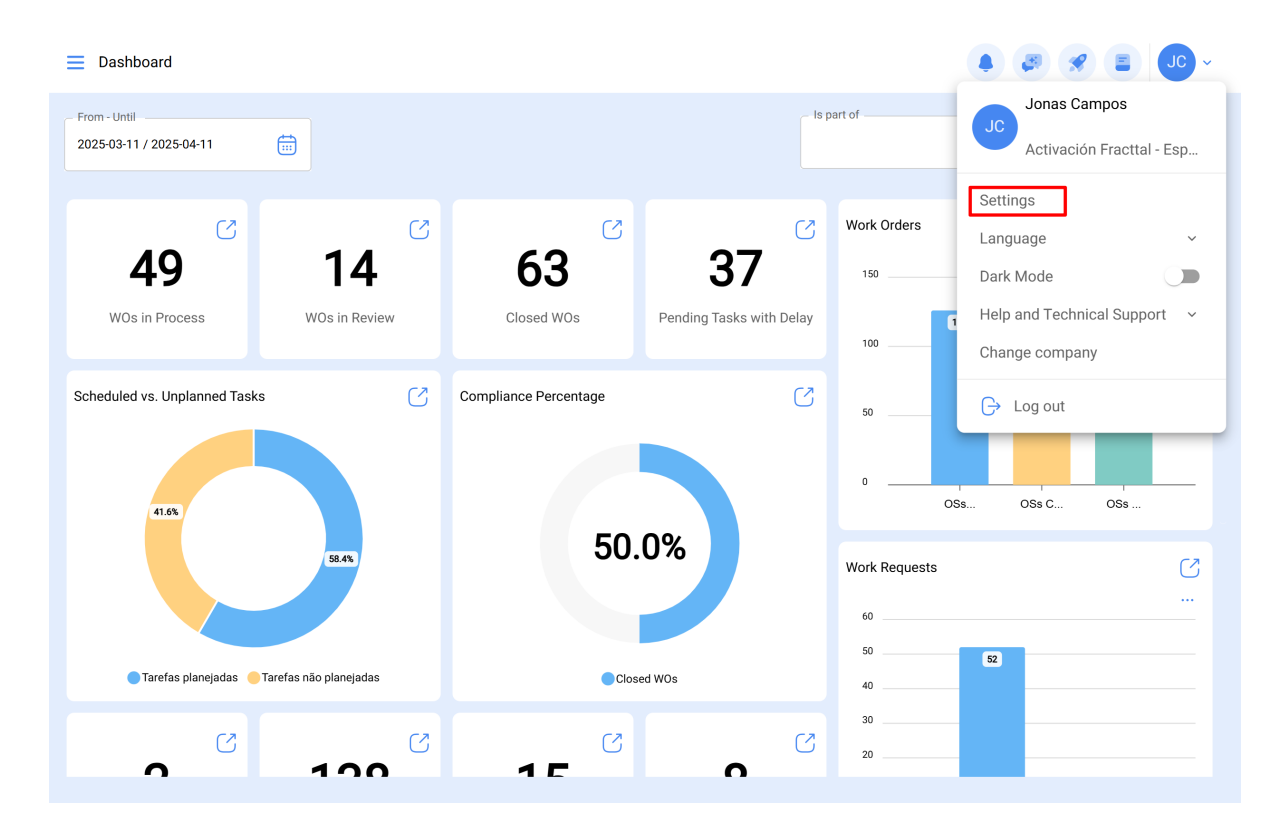

3. Dans la section des paramètres, cliquez sur l'option « Connexions API » dans le panneau latéral gauche.

|                                     |                     |     |                        | • • • • • • • • • • • • • • • • • • • |  |
|-------------------------------------|---------------------|-----|------------------------|---------------------------------------|--|
| Activación Fracttal - Español - 477 |                     |     |                        | Save                                  |  |
| 🙃 General                           | 💭<br>API Connection |     | (?)<br>OAuth consumers | App authorizations                    |  |
| Cuser Accounts                      |                     |     |                        | 0 = 2                                 |  |
| 🛗 Business Calendar                 | Name                | Key | Secret                 | Grant type                            |  |
| j≣ Modules                          |                     |     |                        | ·                                     |  |
| S Financial                         |                     |     |                        | -<br>t                                |  |
| Auxiliary Catalogs                  |                     |     |                        | -<br>t                                |  |
| 😑 Document Management               |                     |     |                        | t                                     |  |
| Transactions Log                    |                     |     |                        | t                                     |  |
| G Security                          |                     |     |                        | t                                     |  |
| C API Connections                   |                     |     |                        | t -                                   |  |
| 🙃 Guest Portal                      |                     |     |                        | t                                     |  |
| Account                             | Showing 10 of 10    |     |                        | +                                     |  |

4. Dans les paramètres de l'API, cliquez sur « OAuth Consumers ».

|                                     |                     |                        | • Jo •             |
|-------------------------------------|---------------------|------------------------|--------------------|
| Activación Fracttal - Español - 477 |                     |                        | Save               |
| General                             | 💭<br>API Connection | (?)<br>OAuth consumers | App authorizations |
| Cuser Accounts                      |                     |                        | () = °≈ :          |
| 🛗 Business Calendar                 |                     |                        |                    |
| <u> </u> ∭ Modules                  |                     |                        |                    |
| Sinancial                           |                     |                        |                    |
| Auxiliary Catalogs                  |                     |                        |                    |
| 😑 Document Management               |                     |                        |                    |
| Transactions Log                    |                     |                        |                    |
| G Security                          |                     |                        |                    |
| Connections                         |                     |                        |                    |
| 🙃 Guest Portal                      |                     |                        |                    |
| Account                             | Showing 10 of 10    |                        | +                  |
|                                     |                     |                        |                    |

5. Cliquez sur le bouton « + » en bas à droite pour ajouter un nouveau consommateur.

|                                     |                  |     |                        | • J. 🛠 🔊 •          |
|-------------------------------------|------------------|-----|------------------------|---------------------|
| Activación Fracttal - Español - 477 |                  |     |                        | Save                |
| 🞧 General                           | API Connection   |     | (9)<br>OAuth consumers | App authorizations  |
| Se User Accounts                    |                  |     |                        | () <del>=</del> ≈ : |
| 🛗 Business Calendar                 | Name             | Кеу | Secret                 | Grant type          |
| š≕ Modules                          |                  |     | 1                      | L                   |
| (8) Financial                       |                  |     |                        |                     |
| Auxiliary Catalogs                  |                  |     |                        |                     |
| 🕒 Document Management               |                  |     |                        |                     |
| B Transactions Log                  |                  |     |                        |                     |
| G Security                          |                  |     |                        |                     |
| API Connections                     |                  |     |                        |                     |
| 🕣 Guest Portal                      |                  |     |                        |                     |
| Account                             | Showing 10 of 10 |     | <u> </u>               | •••••               |

6. Configurez les champs comme indiqué dans l'image. Ici, le plus important est le « <u>Groupe de permissions</u> » que nous avons créé précédemment afin que, au moment d'établir la communication, nous n'ayons pas de problèmes pour accéder au module avec lequel nous souhaitons interagir.

| E Settings                          |                             |                      | ← New OAuth consumer                | 6  |
|-------------------------------------|-----------------------------|----------------------|-------------------------------------|----|
| Activación Fracttal - Español - 477 |                             |                      | Grant type                          | ~  |
| General                             | Ø<br>API Connection         | AQ                   | Grant type não pode ficar em branco |    |
| O User Accounts                     |                             |                      | Name                                |    |
| Business Calendar                   | Name                        | Kov                  | Name não pode ficar em branco       |    |
| is ∭ Modules                        |                             | Ney                  | Description                         |    |
| (5) Financial                       | PERMISOS DESTINO            | uab5qmbvurdGCAZPRh   | Group Permissions                   | ~  |
| Auxiliary Catalogs                  | AFJ Permisos destino        | jDudm30nlURCJP8rZv   | Credentials :                       |    |
| 🖹 Document Management               | consumidor alex             | NBqgHRjWA7j1KqLITd   | Creation Date                       |    |
| (3) Transactions Log                | Conexiones API Fracttal Imè | . RUBo5aBjd8RbDBPLd5 |                                     |    |
| G Security                          | Permisos destino            | AGZhlecEmsCDSM7gdV   | Кеу                                 | ල් |
| Connections                         | consumidorfabian09/05       | STBIJTd42qqL3WGQ7R   |                                     |    |
| Guest Portal                        | Projeto 1212                | 8RKFMkgxwvKYSOkt5H   | Secret                              | ¢  |
| Account                             | Showing 11 of 11            |                      |                                     |    |

7. Une fois que vous avez configuré les champs ci-dessus, cliquez sur l'option « Enregistrer ».

| E Settings                          |                              |                    | ← New OAuth consumer            | D |
|-------------------------------------|------------------------------|--------------------|---------------------------------|---|
| Activación Fracttal - Español - 477 |                              |                    | Grant type Client credentials v |   |
| General                             | API Connection               | AO                 | Name                            |   |
| C User Accounts                     |                              |                    |                                 |   |
| 🛗 Business Calendar                 | Name                         | Кеу                | Description                     |   |
| §⊞ Modules                          |                              |                    | Group Permissions               |   |
| (8) Financial                       | PERMISOS DESTINO             | uab5qmbvurdGCAZPRh | PERMISO 1 TECNICO ~ X           |   |
| Auxiliary Catalogs                  | AFJ Permisos destino         | jDudm30nlURCJP8rZv | Credentials :                   |   |
| Document Management                 | C consumidor alex            | NBqgHRjWA7j1KqLITd | Creation Date                   |   |
| 8 Transactions Log                  | Conexiones API Fracttal Imè. | RUBo5aBjd8RbDBPLd5 |                                 |   |
| G Security                          | Permisos destino             | AGZhlecEmsCDSM7gdV | Кеу                             |   |
| 🐻 API Connections                   | consumidorfabian09/05        | STBIJTd42qqL3WGQ7R |                                 |   |
| Guest Portal                        | Projeto 1212                 | 8RKFMkgxwvKYSOkt5H | Secret                          |   |
| (2) Account                         | Showing 11 of 11             |                    |                                 |   |